# 2.1.1. Установка минидрайвера

Минидрайвер - это программный компонент между встроенным криптопровайдером Microsoft Smart Card Base Cryptographic Service Provider и Рутокеном, он предназначен для работы со смарт-картами (и токенами) в системе.

В большинстве операционных систем\* минидрайвер устанавливается автоматически из Windows Update.

Проверить установился ли «минидрайвер» на вашем компьютере можно подключив Рутокен к нему и открыв "Диспетчер устройств".

Если минидрайвер установить не удалось\*\*, предлагаем воспользоваться приведенной ниже инструкцией.

\*Ha Windows XP минидрайвер устанавливается только вручную.

\*\*Существуют проблемы с получением обновлений или ОС повреждена.

## Установка минидрайвера

Чтобы установить минидрайвер:

1. Пройдите по ссылке:

http://www.catalog.update.microsoft.com/Search.aspx?q=Rutoken

- В таблице найдите строку, у которой в столбце Products написано "Windows 10 and later drivers, Windows 10 S and Later Servicing Drivers, Windows Server Drivers".
- 3. В этой строке нажмите на кнопку [Download]. Откроется окно для установки.

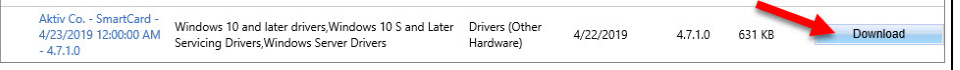

4. Щелкните по ссылке на архив с минидрайвером.

| Download             |                                             |                      |
|----------------------|---------------------------------------------|----------------------|
| Download Updates     |                                             |                      |
| Aktiv Co SmartCard   | 1 - 4-23-2019 12-00-00 AM - 4.7.1.0         | <b>/</b>             |
| d7bfd349-85ac-4be7-a | 3e2a-8c3515b097cc_f4047e23bc8f3fde7a19e79fd | lef1a3e62b2ce53d.cab |
|                      |                                             |                      |

- 5. Сохраните этот архив на компьютере.
- 6. Закройте окно для установки.
- 7. Найдите сохраненный архив и извлеките его содержание в текущую папку.
- 8. Щелкните правой кнопкой мыши по названию файла rtMiniDrv.inf и выберите пункт Install.
- 9. В открывшемся окне для подтверждения внесения изменений нажмите на кнопку [Yes]. В результате минидрайвер будет установлен.
- 10. Далее убедитесь в том, что он действительно установлен.

Чтобы проверить это:

- 1. Подключите устройство Рутокен ЭЦП к компьютеру.
- 2. Откройте Диспетчер устройств.

3. Два раза щелкните по строке Smart cards. В результате должна отобразиться строка Aktiv Co. Rutoken Minidriver.

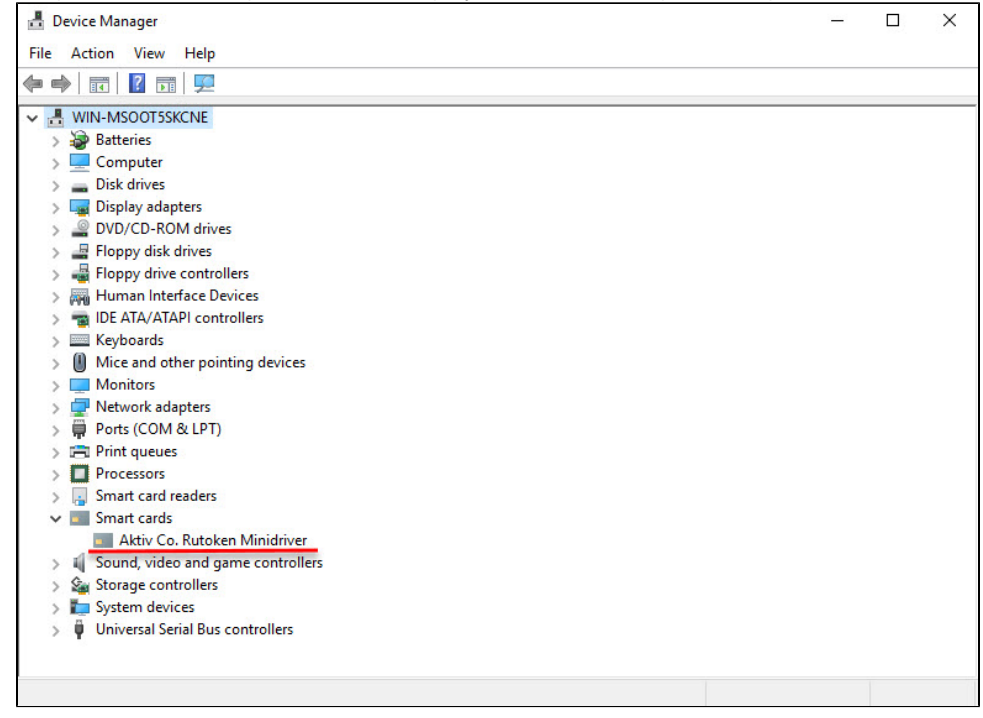

4. Если эта строка отображается, то минидрайвер установлен.

5. Если нет, то повторите процесс установки.

### Установка минидрайвера при подключении через RDP

Если у вас нет возможности подключить токен локально к необходимому компьютеру, но есть необходимость работать через RDP с минидрайвером, то необходимо выполнить следующую инструкию:

- 1. Необходимо скачать и распаковать файлы минидрайвера с Windows Update по инструкции выше.
- 2. Подключиться к целевому компьютеру по RDP с подключенным токеном или смарт-картой.
- 3. Запустить диспетчер устройств:

| 📇 Device Manager                      | _ | Х |
|---------------------------------------|---|---|
| <u>File Action View H</u> elp         |   |   |
|                                       |   |   |
| V 🛃 WIN-O23P78PTV2J                   |   |   |
| > 🗃 Batteries                         |   |   |
| > 💻 Computer                          |   |   |
| > 🔜 Disk drives                       |   |   |
| > 🏣 Display adapters                  |   |   |
| > 🔐 DVD/CD-ROM drives                 |   |   |
| > 🐺 Human Interface Devices           |   |   |
| > 📷 IDE ATA/ATAPI controllers         |   |   |
| > 🔤 Keyboards                         |   |   |
| > III Mice and other pointing devices |   |   |
| > 🛄 Monitors                          |   |   |
| > 🚅 Network adapters                  |   |   |
| > 🛱 Ports (COM & LPT)                 |   |   |
| > 🚍 Print queues                      |   |   |
| > 🔲 Processors                        |   |   |
| > 📱 Software devices                  |   |   |
| > 🐗 Sound, video and game controllers |   |   |
| > 🍇 Storage controllers               |   |   |
| > 🏣 System devices                    |   |   |
| > 🏺 Universal Serial Bus controllers  |   |   |
|                                       |   |   |

4. Выбрать путь меню Action\Add legacy hardware и нажать кнопку Next:

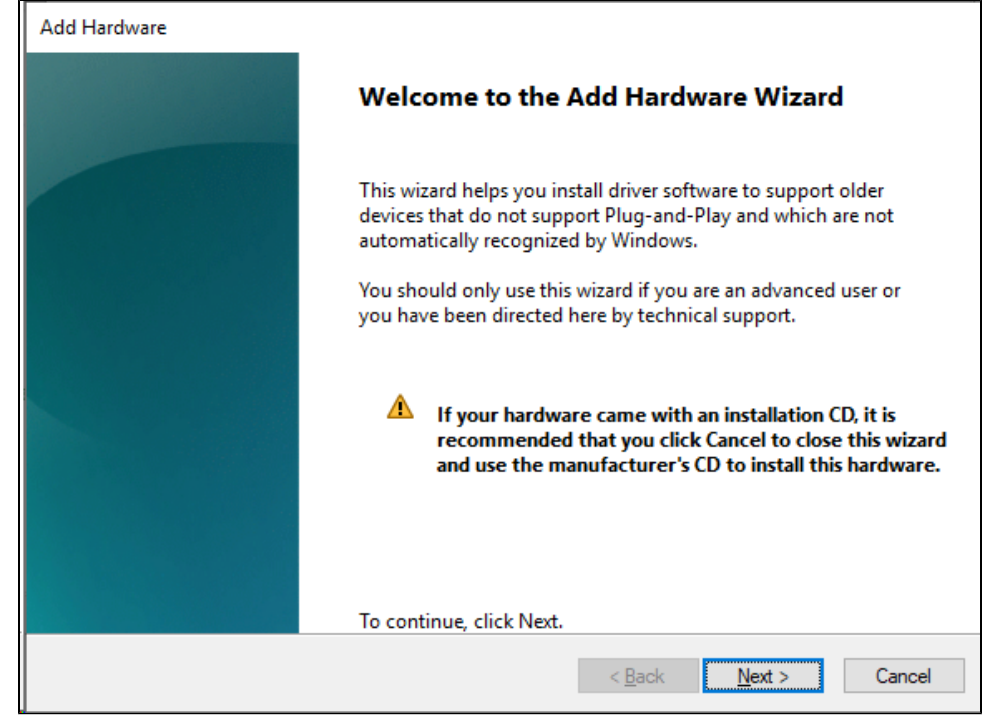

5. Выбрать пункт Install the hardware that I manually select from a list и нажать кнопку Next:

| Add Hardware                                                              |        |
|---------------------------------------------------------------------------|--------|
| From the list below, select the type of hardware you are installing       |        |
|                                                                           |        |
| If you do not see the hardware category you want, click Show All Devices. |        |
| Common hardware types:                                                    |        |
| Show All Devices                                                          | ^      |
| Cameras                                                                   |        |
| 🛫 Digital Media Devices                                                   |        |
| 🔤 Display adapters                                                        |        |
| Seneric Remote Desktop devices                                            |        |
| The ATA/ATAPI controllers                                                 |        |
| 📇 IEEE 1284.4 compatible printers                                         |        |
| EEE 1284.4 devices                                                        |        |
| IEEE 1394 host controllers                                                | ×      |
|                                                                           |        |
|                                                                           |        |
| < <u>B</u> ack <u>N</u> ext >                                             | Cancel |

#### 6. Нажать кнопку Next:

| Add Hardware                                                                                                    |                  |                                                                                     |                        |
|----------------------------------------------------------------------------------------------------|------------------|-------------------------------------------------------------------------------------|------------------------|
| Select the device driver you                                                                                                   | want             | to install for this hardware.                                                       |                        |
| Select the manufacture<br>disk that contains the c                                                                             | er and<br>driver | model of your hardware device and then cli<br>you want to install, click Have Disk. | ck Next. If you have a |
| Manufacturer<br>(Generic USB Audio)<br>(IEEE 1667 Compatible ACTs)<br>(IEEE 1667 Compatible Silos)<br>(Standard display typer) | < >              | Model                                                                               |                        |
| This driver is digitally signed<br>Tell me why driver signing is                                                               | d.<br>s imp      | ortant<br>< Back                                                                    | Have Disk              |

7. Нажать кнопку Have Disk и с помощью кнопки Browse указать путь к файлу rtMinidrv.inf:

| Install Fro | om Disk                                                                                                   | ×            |
|-------------|----------------------------------------------------------------------------------------------------|--------------|
|             | Insert the manufacturer's installation disk, and then make sure that the correct drive is selected below. | OK<br>Cancel |
|             | Copy manufacturer's files from:                                                                           | Durante      |
|             |                                                                                                    | Browse       |

8. Нажать кнопку ОК. В списке появится Aktiv Co. Rutoken Minidriver:

| Add Ha     | Add Hardware                                                                                                    |     |  |
|------------|----------------------------------------------------------------------------------------------------|-----|--|
| Sele       | ect the device driver you want to install for this hardware.                                                                                                   |     |  |
| Ľ          | Select the manufacturer and model of your hardware device and then click Next. If you have disk that contains the driver you want to install, click Have Disk. | e a |  |
| Mode<br>Ak | el<br>ktiv Co. Rutoken Minidriver                                                                                                    |     |  |
|            | This driver is digitally signed.       Have Disk         Tell me why driver signing is important       Have Disk                                               |     |  |
|            | < <u>B</u> ack <u>N</u> ext > Cancel                                                                                                    | I   |  |

9. Дважды необходимо нажать кнопку Next. После успешной установки минидрайвера нажать кнопку Finish:

| Add Hardware |                                                                       |
|--------------|-----------------------------------------------------------------------|
|              | Completing the Add Hardware Wizard                                    |
|              | The following hardware was installed:<br>Aktiv Co. Rutoken Minidriver |
|              | Windows has finished installing the software for this device.         |
|              | To close this wizard, click Finish.                                   |
|              | < <u>B</u> ack <b>Finish</b> Cancel                                   |

#### 10. В разделе Smart cards должен отобразиться Aktiv Co. Rutoken Minidriver:

| 📇 Device Manager                                      | _                             |  | × |  |
|-------------------------------------------------------|-------------------------------|--|---|--|
| <u>F</u> ile <u>A</u> ction <u>V</u> iew <u>H</u> elp |                               |  |   |  |
| (← →   ☶   🔽 🖬   💭                                    |                               |  |   |  |
| V 🛃 WIN-O23P78PTV2J                                   |                               |  | ^ |  |
| > 🤪 Batteries                                         |                               |  |   |  |
| > 💻 Computer                                          |                               |  |   |  |
| > 👝 Disk drives                                       |                               |  |   |  |
| > 🏣 Display adapters                                  |                               |  |   |  |
| > 🚇 DVD/CD-ROM drives                                 |                               |  |   |  |
| > 🛺 Human Interface Devices                           |                               |  |   |  |
| > 🦷 IDE ATA/ATAPI controllers                         | > 📹 IDE ATA/ATAPI controllers |  |   |  |
| > 🥅 Keyboards                                         |                               |  |   |  |
| > III Mice and other pointing devices                 |                               |  |   |  |
| > 🛄 Monitors                                          |                               |  |   |  |
| > 🖵 Network adapters                                  |                               |  |   |  |
| > 🛱 Ports (COM & LPT)                                 |                               |  |   |  |
| > 🚍 Print queues                                      |                               |  |   |  |
| >  Processors                                         |                               |  |   |  |
| 🗸 💶 Smart cards                                       |                               |  |   |  |
| Aktiv Co. Rutoken Minidriver                          |                               |  |   |  |
| > 📱 Software devices                                  |                               |  |   |  |
| > 👖 Sound, video and game controllers                 |                               |  |   |  |
| > 🍇 Storage controllers                               |                               |  |   |  |
| 🔪 ዀ System devices                                    |                               |  | ~ |  |
|                                                       |                               |  |   |  |

## Альтернативный способ установки минидрайвера по RDP

Если вариант выше не подходит по каким-либо причинам, можно работать с минидрайвером после следующих действий:

- 1. Необходимо скачать и распаковать файлы минидрайвера с Windows Update по инструкции выше.
- 2. Подключиться к целевому компьютеру по RDP с подключенным токеном или смарт-картой.
- 3. Переименовать файл rtMiniDrv64.dll в rtMiniDrv.dll и скопировать его в папку C:\Windows\System32
- 4. Переименовать файл rtMiniDrv32.dll в rtMiniDrv.dll и скопировать его в папку C:\Windows\SysWOW64

| minidrv_rutoken.reg |
|---------------------|
|                     |

- 5. Скачать гед файл
   6. Запустить гед файл и добавить информацию в реестр Windows.
- 7. После указанных действий возможно работать с устройствами Рутокен через минидрайвер.